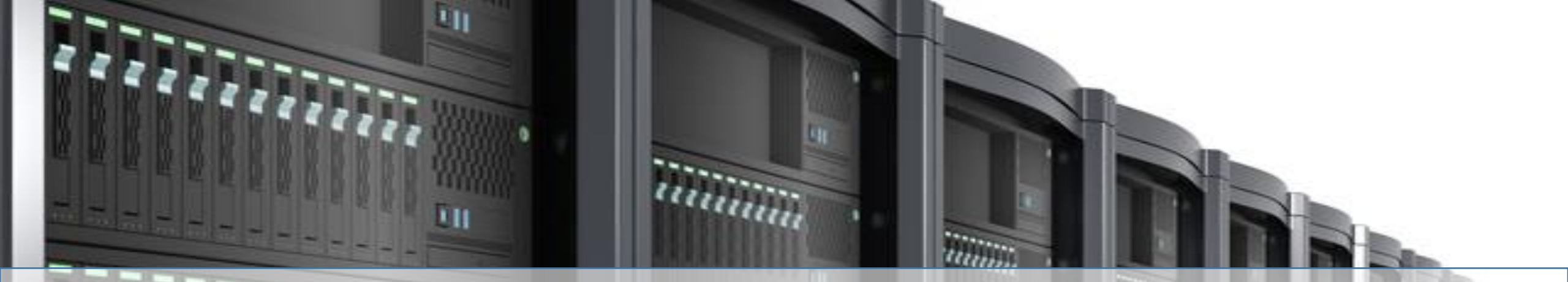

# オープンソースカンファレンス 2018 Tokyo/Spring rsyncやシェルでバックアップするよりも簡単に OSSのBaculaでバックアップしてみよう

## 2018/02/24

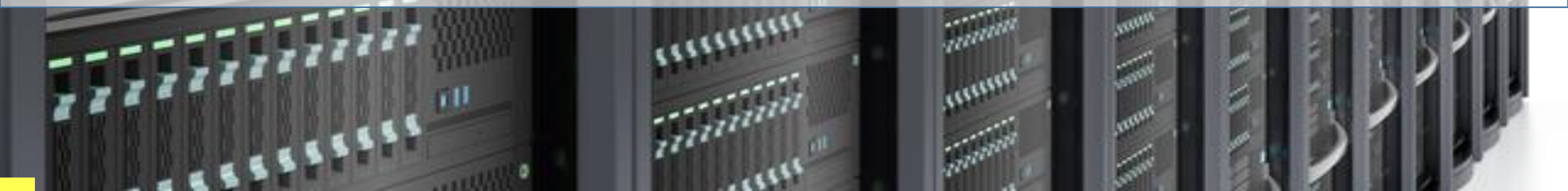

## 自己紹介

氏名: 澤田 健 (sawada ken)

所属: Bacula.jp

経歴: 2018.01 ~ 現職

Twitter:@ksawada1979「Bacula、たまにDRBD関連の情報を発信中!」

技術評論社のWebにてBacula連載 http://gihyo.jp/admin/serial/01/bacula/

@ITにて「DRBDの仕組みを学ぶ」を連載

http://www.atmarkit.co.jp/ait/series/2185/index.html

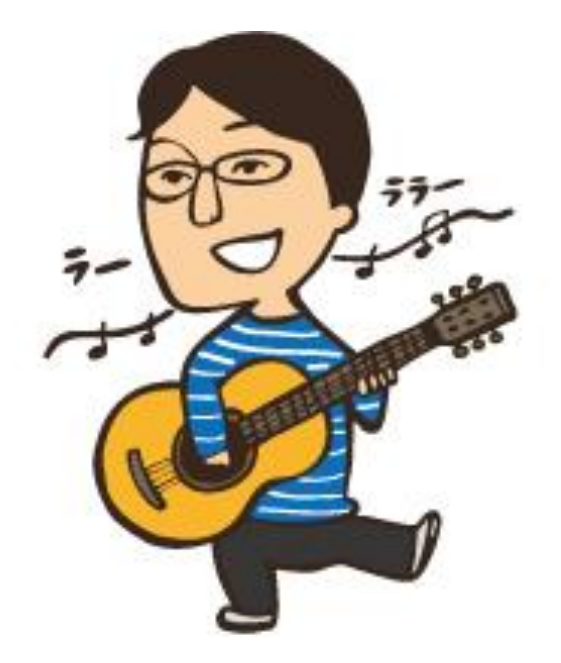

## Bacula.jpとは?

Bacula.jpはBaculaの日本ユーザ会です。

現在の主な活動としてBaculaのインストール手順、構築手順、Baculaの公式ドキュメントの日本語への翻訳などを公開しています。 定期的なハンズオン開催、イベントへ参加します。

Bacula.jp公式ページ <u>https://www.bacula.jp/</u> Bacula.jp公式ハッシュタグ #baculajp ハッシュタグ付きつぶやき大歓迎!!むしろお願いします。

Qiitaにも色々投稿しました。「Bacula」で検索。「いいね」お願いします。

# バックアップ取ってますか? リストアしたことありますか?

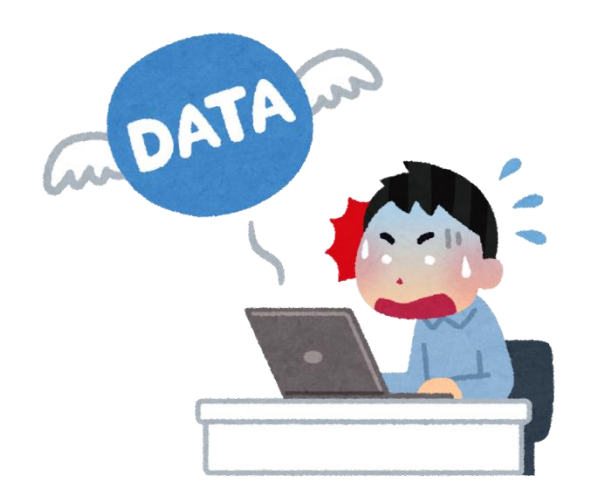

## さまざまなバックアップソフト

# Acronis Backup Exec Arcserve NetVault

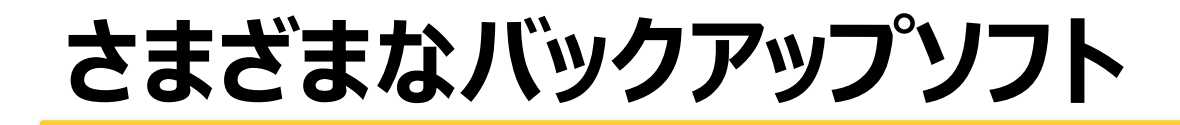

# OSSだと

# Amanda Mondo Rescue

## あらためてBaculaって何ができる

## Bacula最高!なんでもかんでもBaculaでバック アップとろうぜーーー

## なんていうつもりはありません。 適材適所なバック アップ環境を作りましょう。

## あらためてBaculaって何ができる

# 環境に対して最適なバックアップは何か? を考えるきかっけとなれば幸いです。

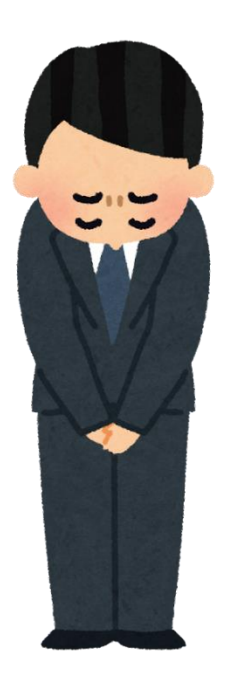

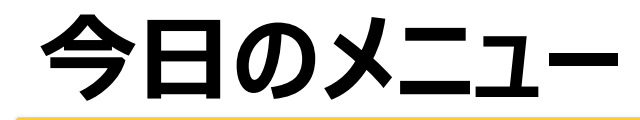

- ・Baculaとは?
- ・Baculaで何ができる?
- ・デモ
- ・Baculaの基本(インストール、起動、停止)
- ・Baculaの設定
- ・バックアップ
- ・リストア

# Baculaとは?

## Baculaについて

Baculaとはオープンソースによるネットワークバックアップソリューショ ンです。

スイスにあるBacula Systems社が開発しています。

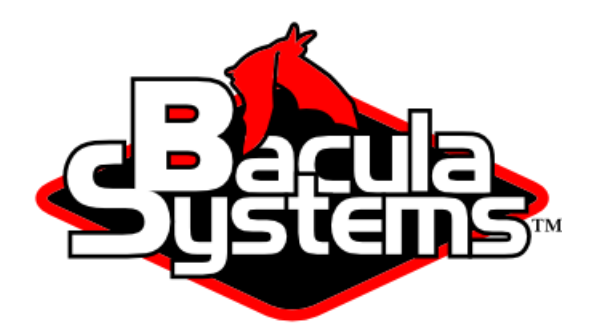

世界で一番ダウンロードされているバックアップソフトです。

## Baculaバージョンについて

| 年月日      | バージョン                 |
|----------|-----------------------|
| 2000年1月  | プロジェクト開始              |
| 2002年4月  | First Release ver1.16 |
| 2006年6月  | Release 1.38.11       |
| 2009年4月  | Release 3.0.0         |
| 2013年2月  | Release 5.2.13        |
| 2016年1月  | Release 7.4.0         |
| 2017年3月  | Release 7.4.7         |
| 2017年7月  | Release 9.0.0         |
| 2016年7月  | Release 9.0.1         |
| 2016年7月  | Release 9.0.2         |
| 2017年8月  | Release 9.0.3         |
| 2017年9月  | Release 9.0.4         |
| 2017年11月 | Release 9.0.5         |
| 2017年11月 | Release 9.0.6         |

## Baculaバージョンについて

Baculaは「Bacula Community版」と「Bacula Enterprise版」があります。 Bacula.jpでは「Bacula Community版」を前提としてます。

「Bacula Enterprise版」は、有償サポートが受けられるバージョンになります。

#### Community版のバージョンは奇数 Enterprise版のバージョンは偶数

といったようにバージョン番号が明確にわかれています。

よってCommunity版の現在最新バージョン7系の前のバージョンは5系となります。 Enterprise版の現在最新バージョン8系の前のバージョンは6系となります。

# バックアップとしての基本機能はしっかりしている

- ・フル、差分、増分バックアップに対応
- ・スケジュールでバックアップ
- ・Linux、UNIX、Windows機のバックアップ可能
- ・バックアップ失敗時のメール通知
- ·世代管理

## Baculaって何ができる

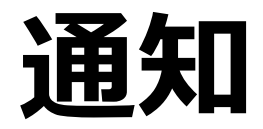

- ・メールで通知
- ・Slackに通知
- ・Lineに通知

## Baculaって何ができる

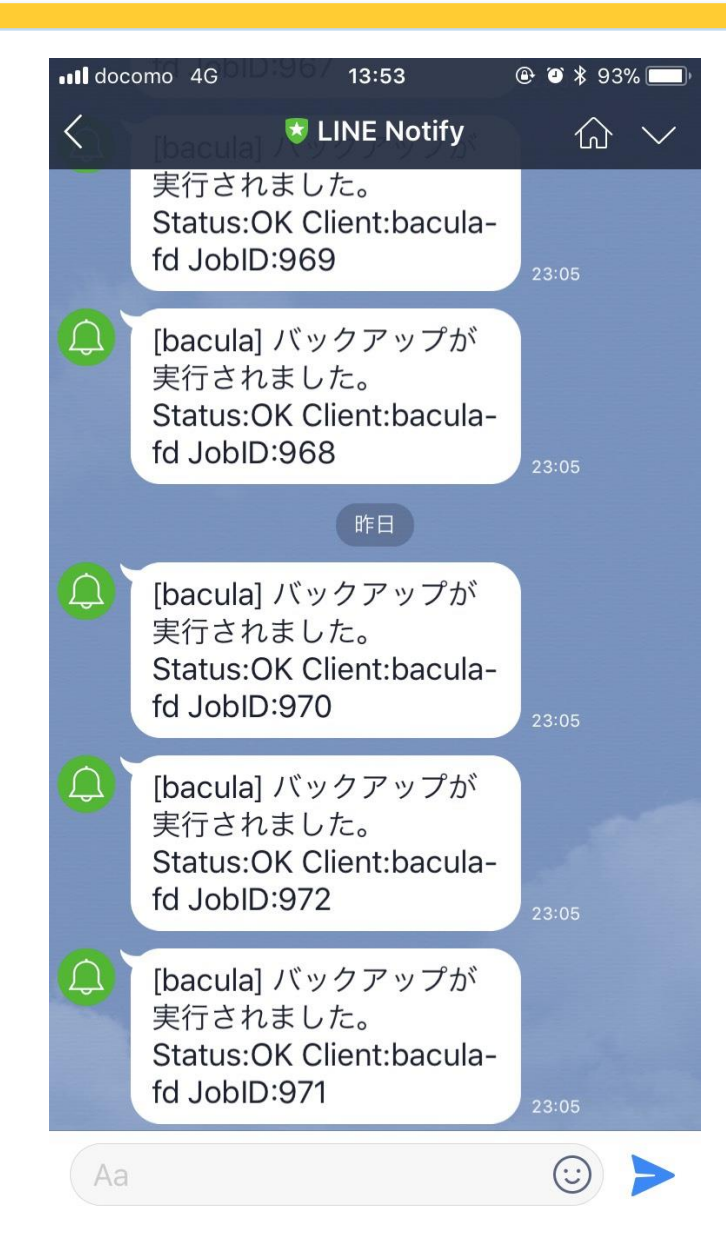

# オープンソースなのにGUIがしっかりしている

・Baculum、Bacula-webなどがある ・GUIがあるのでリストアも簡単

# オープンソースなのにGUIがしっかりしている

Baculum、Bacula-webなどがある
 GUIがあるのでリストアも簡単
 ※後ほどBaculumのデモやります

# こんな方にBaculaをオススメ!

- ・サーバ数台あるけどバックアップを取ってない
- ・rsyncで頑張ってバックアップを取ってる

Linuxサーバを用意して、インストールは簡単! 手順は<u>http://bacula.jp</u>で公開中

# Baculaはファイルバックアップ

以下のバックアップはBaculaは向いていません。

- ・ディスクごとのバックアップ
- ・ブロックレベルでのバックアップ

・データベースのオンラインバックアップ(条件付きで可能)

## Baculaって何ができる

## やる気になれば作りこみが可能

・バックアップ実行前後に特定のスクリプト実行 ・サンプルなどはなく自力でやるしかない

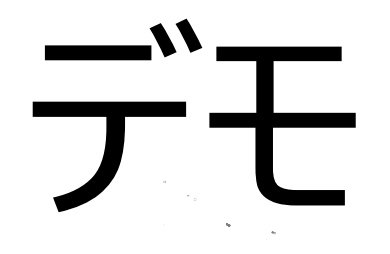

# Baculumを使った バックアップ/リストア

#### # systemctl start bacula

# systemctl start bacula

このコマンドでBaculaは起動しません

# systemctl start bacula-dir# systemctl start bacula-sd# systemctl start bacula-fd

# systemctl start bacula-dir# systemctl start bacula-sd# systemctl start bacula-fd

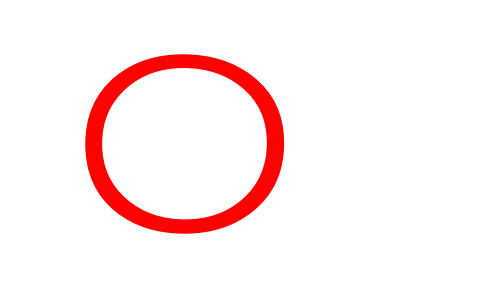

3つのデーモンを動かすことでBaculaを動かします。

#### Directorデーモン (デーモン名:bacula-dir)

Bacula全体を管理する指令塔 SQLデータベースと連携して、すべてのクライアントに関するバックアップ とリストアの設定を管理し、ジョブの実行を制御します。

SQLデータベースをカタログと呼びます。

#### Storageデーモン (デーモン名:bacula-dir)

バックアップしたデータを管理します。 ハードディスク、テープ、オートチェンジャーなど多様なストレージを扱えます。

#### Fileデーモン (デーモン名:bacula-fd)

多様なプラットフォームをサポート 様々なLinuxディストリビューションWindows Mac OSX FreeBSD Solaris AIX HP-UXなど

#### Baculaサーバ側に

・Directorデーモン (パッケージ名:bacula-director)

- ・Storageデーモン (パッケージ名:bacula-storage)
- ・Fileデーモン (パッケージ名:bacula-client)
- ・bconsole (パッケージ名:bacula-console)

をインストールします。

#### バックアップ対象側に

Fileデーモンだけをインストールします。 Fileデーモンはzabbixなどのエージェントと同じイメージです。

#### Console

Directorを操作するためのコンソールです。 bconsole CUIベースのツール bat GUIベースのツール(アプリ) baculum Webベースのツール Webacula Webベースのツール bacula-web Webベールのツール bweb Webベースのツール(エンタープライズ版のみ) ※設定変更が可能

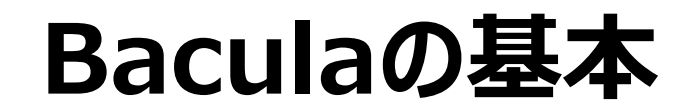

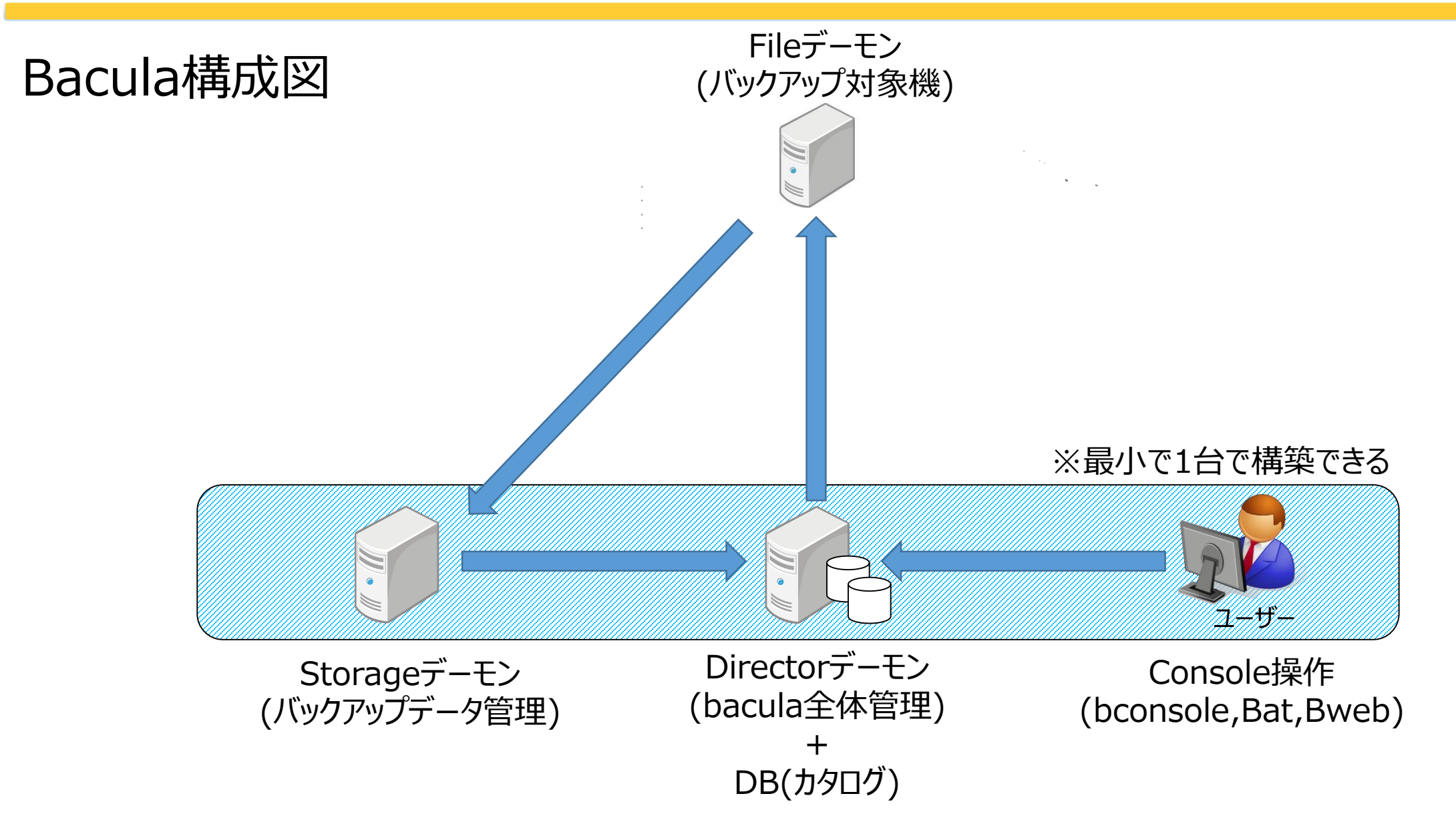

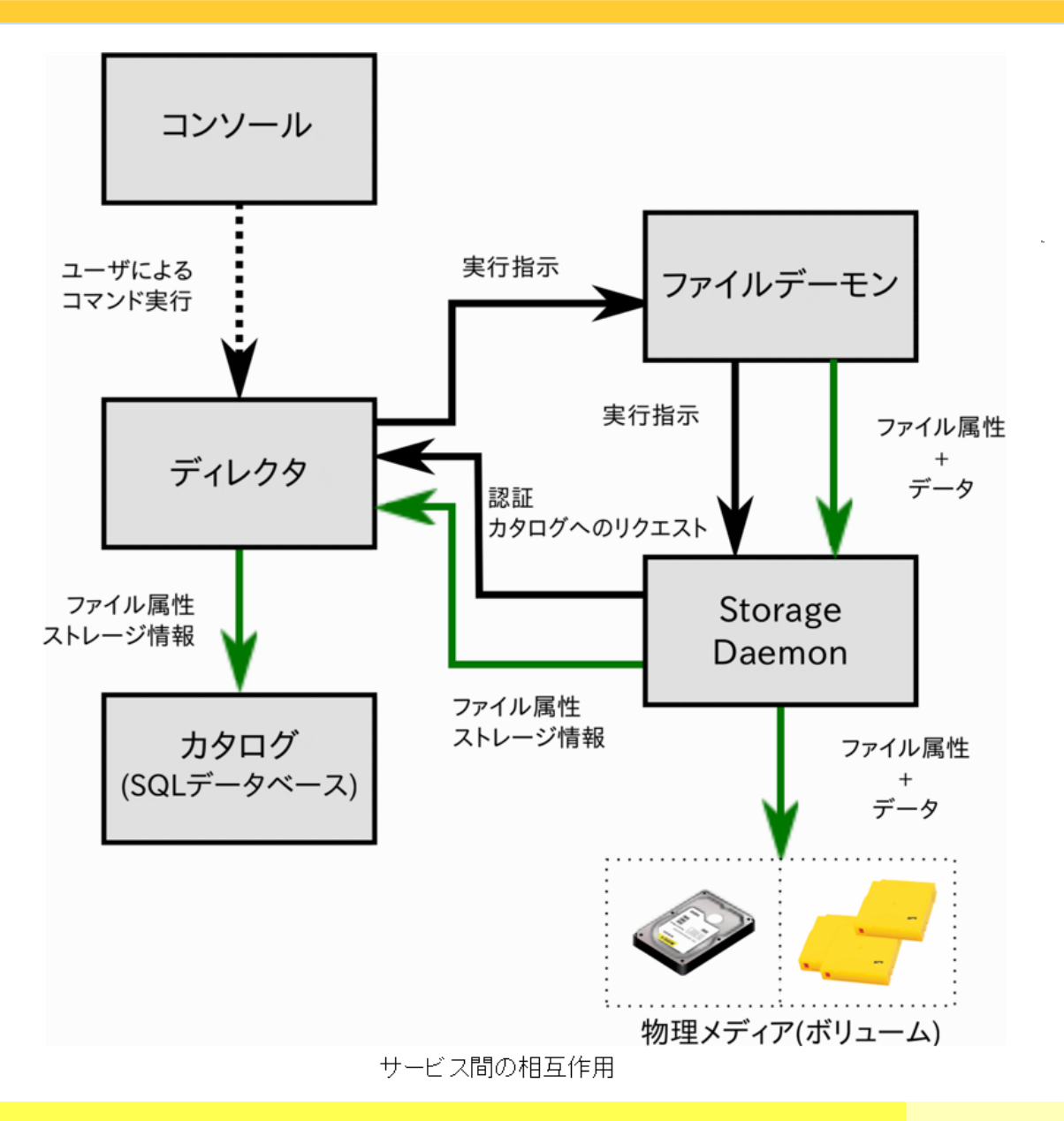

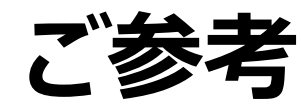

大規模構成の例

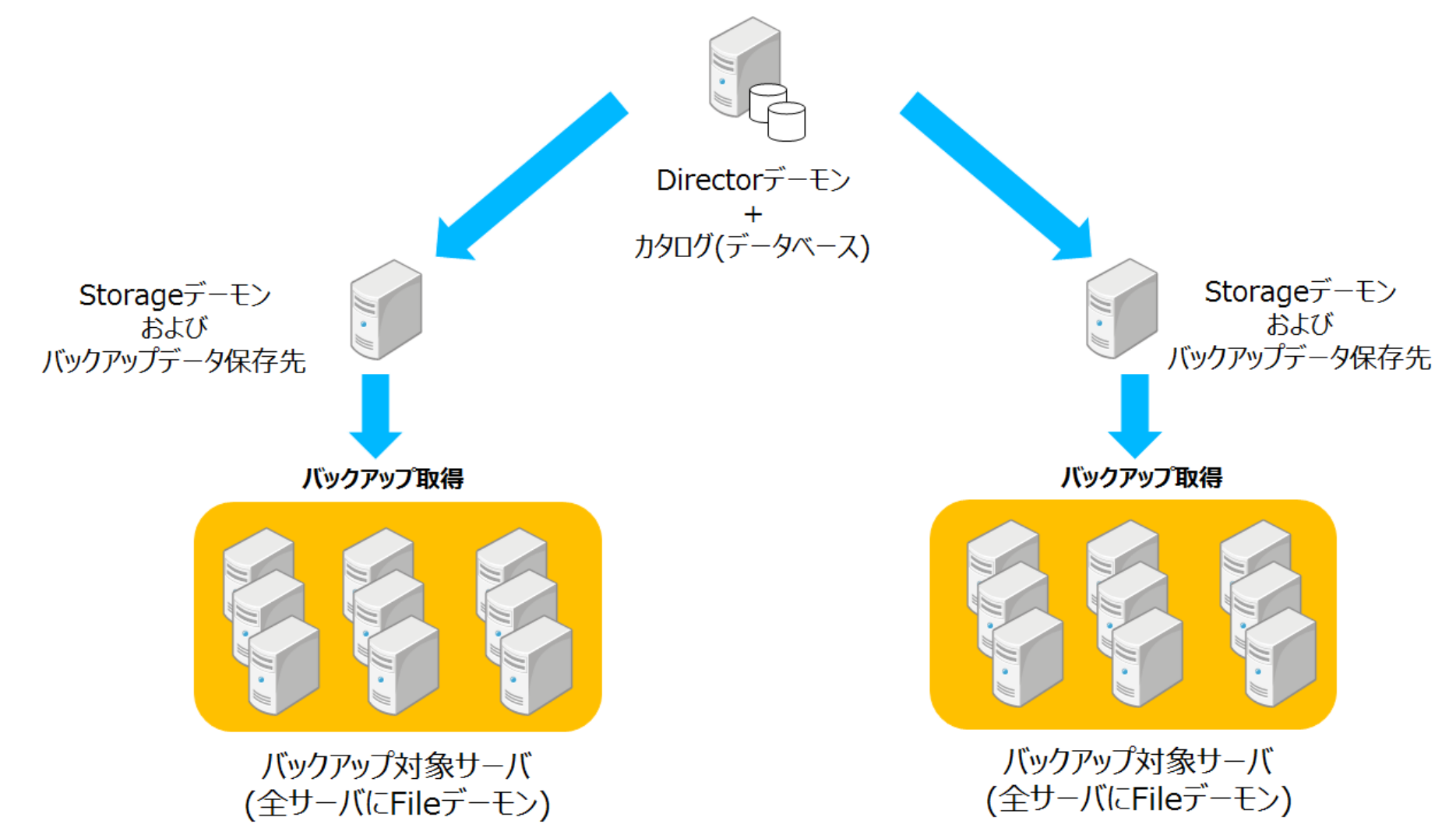

# Baculaインストール

## Baculaインストール

Bacula用リポジトリを追加します。

# cd /etc/yum.repos.d/
# wget https://copr.fedorainfracloud.org/coprs/slaanesh/Bacula/repo/epel-7/slaanesh-Bacula-epel-7.repo

CentOS7ではリポジトリを追加せずにBaculaをインストールできますが、バージョン5で古すぎるのでリポジト リ追加をオススメします。

## Baculaインストール

Baculaサーバ、バックアップ対象サーバにそれぞれyumでパッケージをインストールします。

Baculaサーバ

# yum -y install bacula-director bacula-client bacula-storage bacula-console mariadb-server

バックアップ対象サーバ

# yum -y install bacula-client

firewalldにはbaculaが登録されているのでポート開放は簡単です。 ちなみにポートは9101、9102、9103です。

各サーバの最低限必要な設定ファイルは以下になります。

Baculaサーバ /etc/bacula/bacula-dir.conf /etc/bacula/bacula-fd.conf /etc/bacula/bacula-sd.conf /etc/bacula/bconsole.conf

バックアップ対象サーバ /etc/bacula/bacula-fd.conf

Baculaの設定はリソースごとに設定を行います。リソースとは { で始まり } で終わる一連の固まりを指します。

(例) Director { Name = bacula-dir Password = "bacula7" }

上記の例はDirectorリソースの設定例になります。

bacula-dir.confのリソース設定のポイント

Director

Directorの基本設定です。

Job

設定の指示書です。 バックアップ指示をまとめたものをJOBとして登録し実行します。

FileSet

バックアップ対象とするディレクトリを指定します。 またバックアップ非対象するディレクトリも指定できます。

```
Job {
 Name = "JOB-Bacula9"
Type = Backup
 Level = Full
 Client = bacula-fd
 FileSet = "Full Set"
 Schedule = "WeeklyCycle"
 Storage = File1
 Messages = Standard
 Pool = File
 Priority = 10
 Write Bootstrap = "/var/spool/bacula/%c.bsr"
```

```
FileSet {
 Name = "Full Set"
 Include {
  Options {
   signature = MD5
  }
  File = /
 }
 Exclude {
  File = /var/spool/bacula
  File = /proc
  File = /sys
  File = /tmp
```

bacula-dir.confのリソース設定のポイント

Schedule

自動バックアップする際のスケジュール設定します。

Client

バックアップ対象とするクライアント情報を設定します。

Storage

Storageデーモンと通信するための情報を設定します。

```
# Client (File Services) to backup
Client {
  Name = bacula-fd
  Address = 192.168.0.80
  FDPort = 9102
  Catalog = MyCatalog
  Password = "bacula7"  # password for FileDaemon
  File Retention = 30 days  # 30 days
  Job Retention = 6 months  # six months
  AutoPrune = yes  # Prune expired Jobs/Files
 }
```

bacula-dir.confのリソース設定のポイント

Catalog

データベース(カタログ)への接続情報を設定します。

Pool バックアップ保存先の情報を設定します。

Console

コンソールとの接続情報を設定します。

bacula-fd.confのリソース設定のポイント

Director

Directorとの接続情報を設定します。

FileDaemon Fileデーモンの基本情報を設定します。

Messages

アラートなどのMessages送信情報を設定します。

bacula-sd.confのリソース設定のポイント

Storage

Storageデーモンの基本情報を設定します。

Director

Directorとのデーモンの基本情報を設定します。

Device

バックアップデータを保存するデバイス情報を設定します。

Messages

アラートなどのMessages送信情報を設定します。

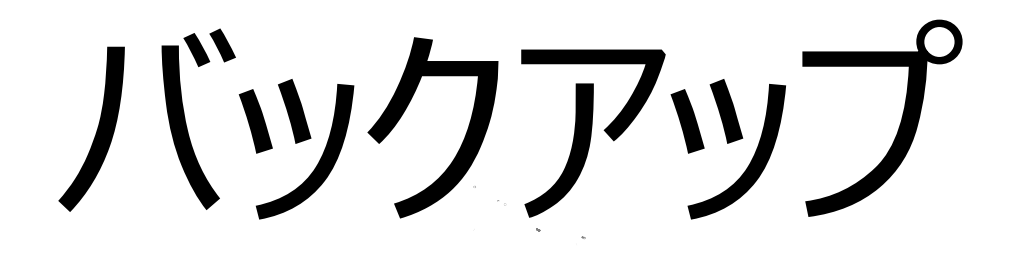

まずbconsole起動を起動します。

# bconsole Connecting to Director localhost:9101 1000 OK: 1 bacula-dir Version: 7.0.5 (28 July 2014) Enter a period to cancel a command. \*

コマンドプロンプトが「\*」に変わったことを確認します。

#### バックアップ実行。runコマンドでバックアップ実行します。

| * run                              | ←「run」と入力しEnterキー押下 |  |
|------------------------------------|---------------------|--|
| A job name must be specified.      |                     |  |
| The defined Job resources are:     |                     |  |
| 1: JOB-Bacula7                     |                     |  |
| 2: BackupClient1                   |                     |  |
| 3: BackupCatalog                   |                     |  |
| 4: RestoreFiles                    |                     |  |
| Select Job resource (1-4): 1       | ←実行するJobを選択         |  |
| Run Backup job                     |                     |  |
| JobName: JOB-Bacula7               |                     |  |
| Level: Full                        |                     |  |
| Client: bacula-fd                  |                     |  |
| FileSet: Full Set                  |                     |  |
| Pool: File (From Job resource)     |                     |  |
| Storage: File1 (From Job resource) |                     |  |
| When: 2015-04-02 14:47:15          |                     |  |
| Priority: 10                       |                     |  |
| OK to run? (yes/mod/no): yes       | ←yesを入力             |  |

| バックアップ確認                                                                                                    |  |  |  |
|----------------------------------------------------------------------------------------------------|--|--|--|
| statusコマンドで状態を確認します。                                                                                                    |  |  |  |
| * status ←「status」と入力しEnterキー押下<br>Status available for:<br>1: Director<br>2: Storage<br>3: Client<br>4: Scheduled<br>5: All |  |  |  |
| Select daemon type for status (1-5): 1 ←1を選択                                                                                 |  |  |  |
| (省略)                                                                                                    |  |  |  |
| Terminated Jobs:<br>JobId Level Files Bytes Status Finished Name                                                             |  |  |  |
| 1 Full 29,971 896.0 M OK 02- 4.015 14:49 JOB-Bacula7                                                                         |  |  |  |

実行したJobが「Terminated Jobs」になっていることを確認します。

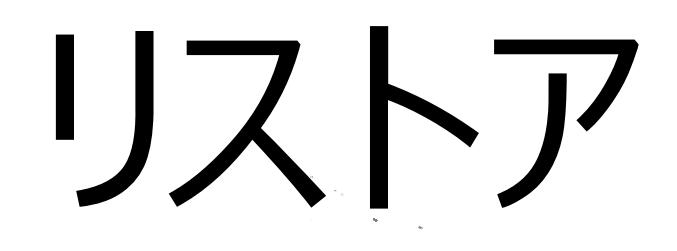

#### まずbconsoleを起動します。

# bconsole Connecting to Director localhost:9101 1000 OK: 1 bacula-dir Version: 7.0.5 (28 July 2014) Enter a period to cancel a command. \*

コマンドプロンプトが「\*」に変わったことを確認します。

リストアを実行します。

\* restore (省略) To select the JobIds, you have the following choices: 1: List last 20 Jobs run 2: List Jobs where a given File is saved 3: Enter list of comma separated JobIds to select 4: Enter SQL list command 5: Select the most recent backup for a client 6: Select backup for a client before a specified time 7: Enter a list of files to restore 8: Enter a list of files to restore before a specified time 9: Find the JobIds of the most recent backup for a client 10: Find the JobIds for a backup for a client before a specified time 11: Enter a list of directories to restore for found JobIds 12: Select full restore to a specified Job date 13: Cancel Select item: (1-13): 5 ←5を選択します。

#### 「5」を選択すると自動的に以下のような画面になります。

+----+ | JobId | Level | JobFiles | JobBytes | StartTime | VolumeName | +----+ | 1 | F | 29,971 | 896,094,352 | 2015-04-02 14:47:19 | Vol-0001 | +---+ You have selected the following JobId: 1

You are now entering file selection mode where you add (mark) and remove (unmark) files to be restored. No files are initially added, unless you used the "all" keyword on the command line. Enter "done" to leave this mode.

cwd is: /

\$

/etc/bacula/bacula-fd.confをリストアします リストアするファイルをmarkコマンドで指定します。 対象のファイルがあるディレクトリに移動してmarkコマンドを実行します。

\$ cd /etc/bacula
\$ ls
bacula-fd.conf
\$ mark bacula-fd.conf
1 file marked.

markコマンドは\*などを使用して一括指定することも可能です。

#### リストア実行 doneコマンドを実行します。

| \$ <b>done</b><br>Run Restore job | )                         | ←「done」と入力しEnterキー押下 |
|-----------------------------------|---------------------------|----------------------|
| JobName:                          | RestoreFiles              |                      |
| Bootstrap:                        | /var/spool/bacula/bacula- | dir.restore.1.bsr    |
| Where:                            | /tmp/bacula-restores      | ←この場所にリストアされます。      |
| Replace:                          | always                    |                      |
| FileSet:                          | Full Set                  |                      |
| Backup Client:                    | bacula-fd                 |                      |
| Restore Client:                   | bacula-fd                 |                      |
| Storage:                          | File1                     |                      |
| When:                             | 2015-04-02 14:55:46       |                      |
| Catalog:                          | MyCatalog                 |                      |
| Priority:                         | 10                        |                      |
| OK to run? (yes/mod/no): yes      |                           | ←yesを入力します。          |

リストア確認をします。 バックアップ対象機でファイルを確認します。 /tmp/bacula-restores に出力したので、該当のディレクトリを参照します。 # cd /tmp/bacula-restores # ls # etc # cd cd etc/bacula/ # ls # bacula-fd.conf #

「bacula-fd.conf」がリストアされたことを確認します。

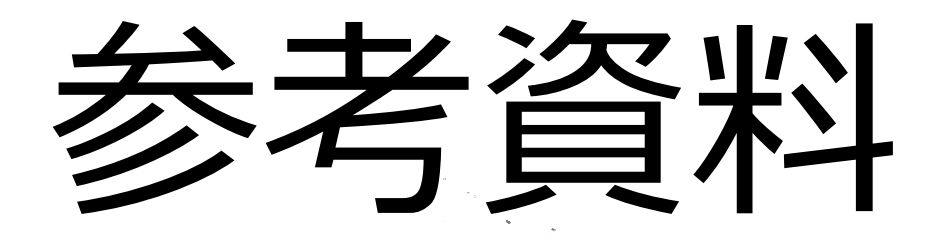

## Baculaインストール・設定関連手順

Baculaサーバインストール手順 https://www.bacula.jp/install-server/

Baculaクライアントインストール手順 https://www.bacula.jp/install-client/

Baculaサーバ設定手順 <u>https://www.bacula.jp/server-setting/</u>

Baculaクライアント設定 https://www.bacula.jp/bacula-client-setting/

## 起動・停止・バックアップ・リストア手順

Baculaサーバ起動・停止

https://www.bacula.jp/start-stop/

バックアップ手順 <u>https://www.bacula.jp/backup/</u>

リストア手順 https://www.bacula.jp/restore/

## Baculaコンフィグファイルサンプル

bacula-dir.conf https://www.bacula.jp/archives/910

bacula-sd.conf https://www.bacula.jp/archives/915

bconsole.conf

https://www.bacula.jp/archives/922

bacula-fd.conf https://www.bacula.jp/archives/919

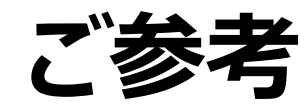

Baculumインストール手順 <u>https://www.bacula.jp/baculum-install/</u>

BalulumはWebベースツールです。 JOBの結果の確認、JOB実行、リストアなどが可能です。

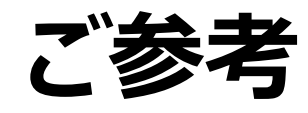

#### 自動Bacula環境構築

#### http://qiita.com/ksawada1979/items/acd844c8caa30065aca3

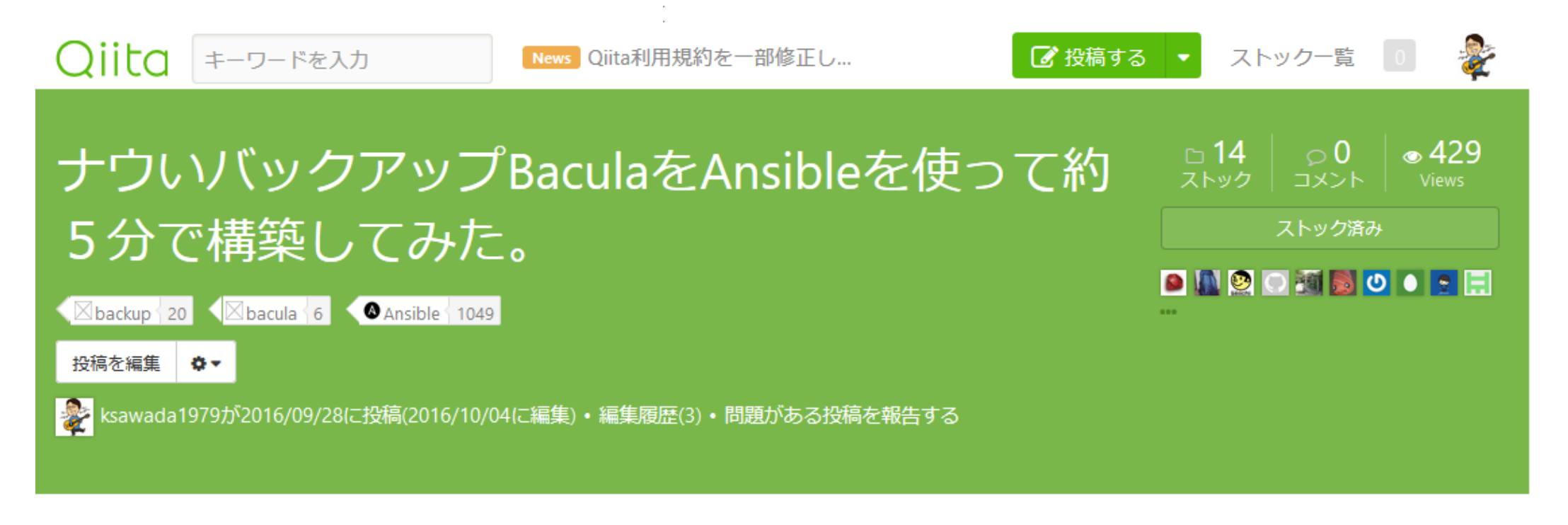

Bacula環境をAnsibleで5分で構築してみました。

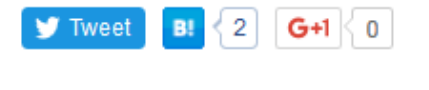

📫 Like 7 🛛 💟 Pocket 🗧 6

# Bacula.jp メンバー募集中

## Bacula.jpメンバー募集中

Bacula.jpでは常にメンバー募集中です。

### 少しでも興味がありましたら@ksawada1979に連絡ください。

# ご清聴ありがとうございました